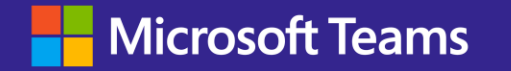

## Microsoft Teams Rooms の ライセンスに関する 重要なポリシー適用のお知らせ

2023/04/25 日本マイクロソフト株式会社

## ユーザーライセンスでSurface Hub/Teams Roomsをご利用のお客様は 2023/6/30までに Teams Rooms ライセンスへの移行が必要です

- 2023年7月1日以降、ユーザーライセンス (O365 E1など) で、Teams Rooms デバイスや Surface Hub デバイスがサインインができなくなります。
- 対象となるデバイスでユーザライセンスをご利用のお客様は、2023年6月末日までに Teams Rooms ライセンスへの変更をお願いします。
- このご案内は、2022年9月よりTeams管理センターで通知をするなどしておりましたが、時期が近づいてまいりましたので改めてご案内いたします。

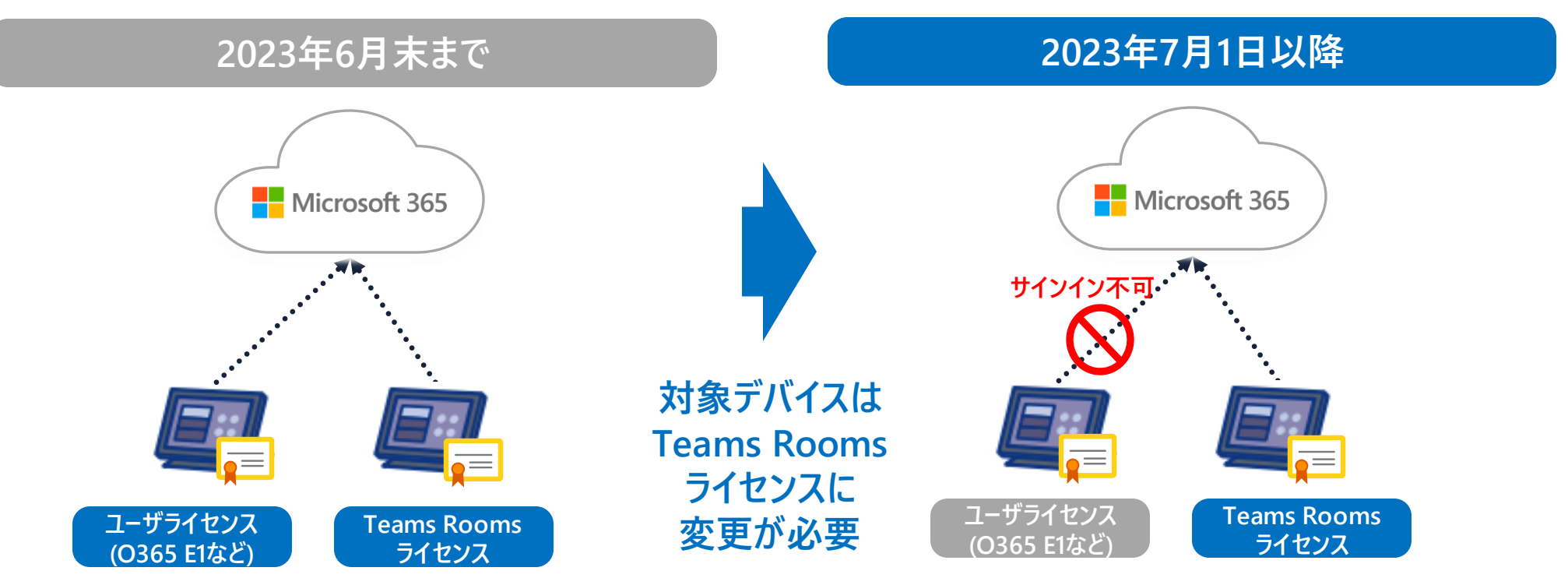

Surface Hub / Teams Rooms デバイスから、 M365 にサインイン可能なライセンスは、**以下のいずれか**です。

- M365/O365 ユーザーライセンス (O365E1など)
- ・ Teams Rooms ライセンス

Surface Hub / Teams Rooms デバイスから、 M365 にサインイン可能なライセンスは、**以下に限定**されます。

・ Teams Rooms ライセンス

## ユーザーライセンスでSurface Hub/Teams Roomsをご利用のお客様は 2023/6/30までに Teams Rooms ライセンスへの移行が必要です

- M365/O365ユーザーライセンス(E1 等)をSurface Hub/Teams Roomsに割り当てている場合の切り替えイメージは以下になります。
- 貴社テナントのTeams Roomsデバイスに割り当てているライセンスの種別について、ご確認をお願いいたします。

M365/O365ユーザーライセンス (E1 等) をSurface Hub/Teams Roomsに割り当てている場合の切り替えイメージ

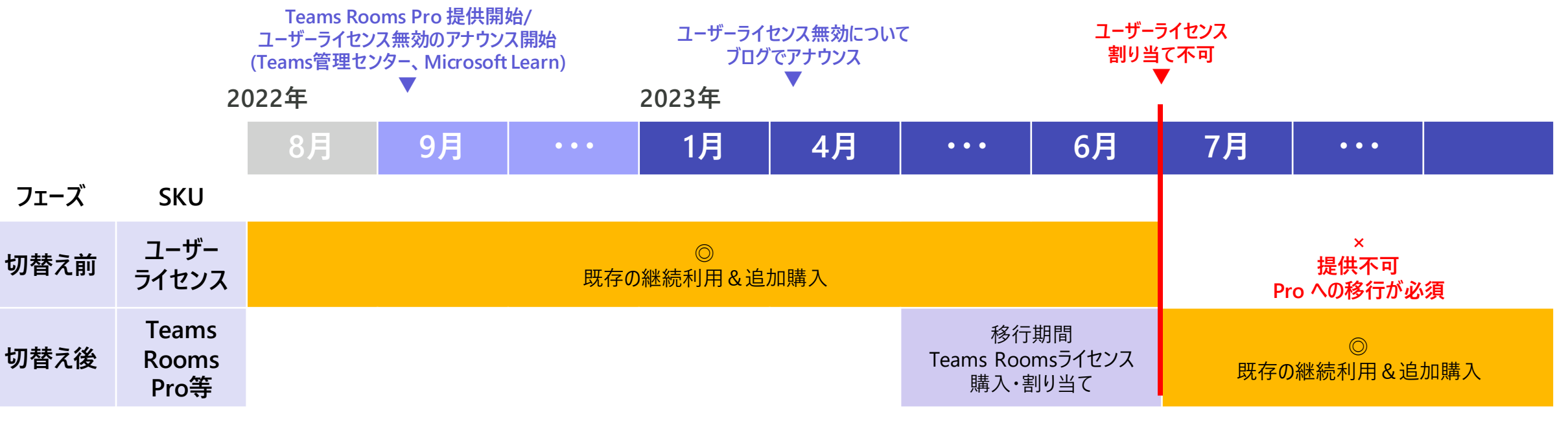

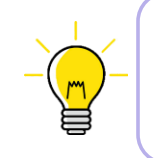

既存のEA/EAS契約でTeams Rooms Standard ライセンスをすでにお持ちのお客様は、次期契約更新日まで、 Standardライセンスを追加購入いただき割り当てていただくことが可能です。

# Teams Rooms用ライセンスの公式通知

■ 2023年2月7日に該当のお客様へ、メッセージセンターにて通知をさせていただいております。

メッセージセンター MC512207

概要:

- Microsoft Teams Rooms Pro と Microsoft Teams Rooms Basic の新しいライセンスをリリースするにあたり、管理セン ターの機能アップデートを実施しました。Microsoft Teams Rooms Pro と Microsoft Teams Rooms Basic のライセンス が割り当てられた Teams Rooms および Surface Hub デバイスは、<u>弊社の公開ドキュメント</u>に記載されているように、各ラ イセンスで提供される機能を使用して管理できます。
- Microsoft Teams Rooms Standard と Microsoft Teams Rooms Premium のライセンスが割り当てられた Teams Rooms および Surface Hub デバイスは、サブスクリプション期間が終了するまで、2023/1/1 以前にリリースされた機能に 基づき管理できます。
- Teams Rooms および Surface Hub デバイスに割り当てられたユーザーライセンスは、2023/7/1より前に、Teams Rooms Basic または Teams Rooms Pro のライセンスに変更する必要があります。2023/7/1以降、ユーザーライセンスが 割り当てられた会議デバイスは、弊社の公開ドキュメントに記載されているように、Teams Rooms ライセンスが割り当てられ るまでサインインできなくなります。

## Teams Rooms用ライセンスの公式通知

■ 2022年9月以降、下記の通り、ユーザーライセンスからTeams Roomsライセンスへの移行をお願いさせていただいております。本ガイダンスも併せてご確認ください。

### Teams管理センター ユーザーライセンスで対象デバイスをお使いのお客様は、 2022年9月以降、Teams管理センターにて通知をしてい ます。

| H   | Microsoft Teams 管理 センター |        |   |           |                         | ▶ 検索 - プレビュー                       |                                |                      | ₹ E                    | ⊐ & ? (RM   |
|-----|-------------------------|--------|---|-----------|-------------------------|------------------------------------|--------------------------------|----------------------|------------------------|-------------|
| ≡   |                         |        | 0 | Microsoft | has introduced new lice | enses for Teams Rooms devices. 詳細情 | 報 about Teams Rooms licenses a | ind the impact on yo | our organization. 次回   | から表示しない 閉じる |
| ົລ  | ダッシュポード                 |        |   |           |                         |                                    |                                |                      |                        |             |
| ô\$ | Ŧ-L                     | $\sim$ |   |           |                         |                                    |                                |                      |                        | Q           |
| ĉ   | ユー <del>ザ</del> ー       | ~      |   | ♥ 設定○     | の編集 📿 タグを管理             | ○ 再開 × 削除 3個のアイテ.                  | 4                              |                      | Q 🖪                    | OTO         |
| •   | Teams のデバイス             | ^      |   | ~         | 表示名                     | ユーザー名                              | デバイス名 ③                        | ライセンス ③              | ホスト名 ①                 | 正常性《 >      |
|     | Windows 上の Teams Ro     |        |   |           | サインアウトしました              |                                    | hp-hp presence 8CC2360L        |                      | DESKTOP-M93N66M        | オフライン       |
|     | Android 上の Teams Ro     |        |   |           | サインアウトしました              |                                    | lenovo-thinksmartcore PF       |                      | <b>HITOSHI-THINKSM</b> | オフライン       |
|     | Surface Hub             |        |   |           | MTRdemo01               | MTRdemo01@asmcompa                 | poly-gc8 PC1LFEMG              | A Premium            | DESKTOP-INEC420        | 正常          |
|     | パネル                     |        |   |           |                         |                                    | per ger entrend                |                      | and meeting            |             |

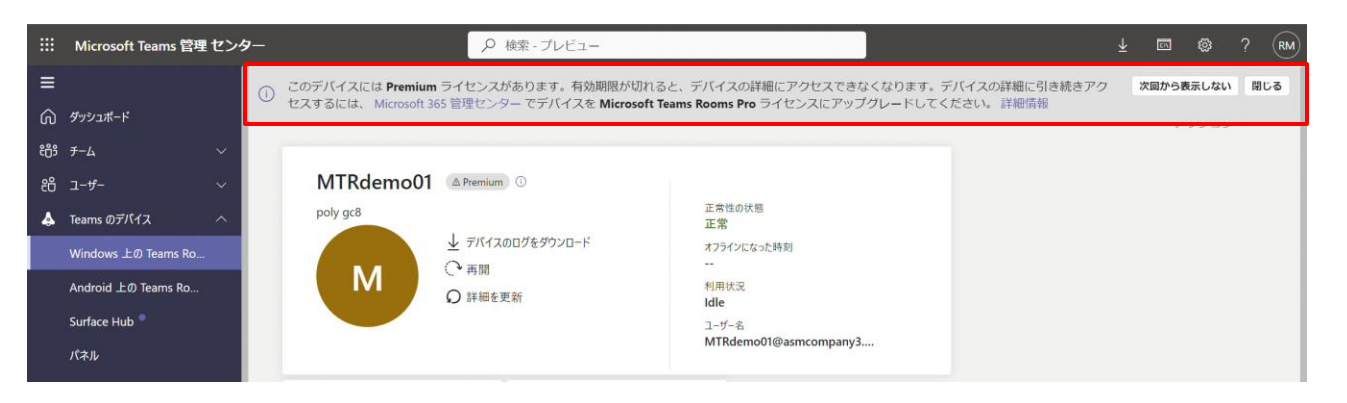

## Microsoft Learn

Microsoft Learnでも下記ご案内をご確認いただけます。

#### ① 重要

ユーザー ライセンスは、会議デバイスでの使用にはサポートされていません。 チーム会議デバイスに割り当てられ ているユーザー ライセンスは、2023 年 7 月 1 日より前に、Teams Rooms Basic または Teams Rooms Pro ライセン スに置き換える必要があります。 2023 年 7 月 1 日以降にユーザー ライセンスを持つ会議デバイスは、Teams Rooms ライセンスが割り当てられるまでサインインをブロックされます。

また、Microsoft Teams 共有デバイス ライセンスはサポートされておらず、Teams Roomsデバイスでは機能しません。 Teams Roomsデバイスは、Basic ライセンスまたは Teams Rooms Pro ライセンスTeams Rooms割り当てる必要があります。

<u>Microsoft Teams Rooms ライセンス - Microsoft Teams | Microsoft Learn</u>

# Teams Rooms用ライセンスの公式通知

- 2023年4月6日にライセンス移行に関するブログ記事を出させていただきました。本ガイダンスも併せてご確認ください。
- ブログのリンクはこちら: Microsoft Teams Rooms ライセンスポリシーの適用に向けて ユーザーライセンスでの Teams Rooms デバイスの利用が終了します Windows Blog for Japan

### Japan Windows Blog

2023年4月6日 1:11 PM

Microsoft Teams Rooms ライセンス ポリシーの適用に 向けて – ユーザーライセンスでの Teams Rooms デバ イスの利用が終了します

By Japan Windows Blog

f SHARE 🕑 TWEET 🤠 SHARE in SHARE 😒 SKYPE

※ 本ブログは、米国時間 3/24 に公開された "Staying compliant: Get ready for Microsoft Teams Rooms Licensing Policy Enforcement"の抄訳です。

2022 年 9 月 6 日、マイクロソフトは Microsoft Teams Rooms Pro および Basic ライセンスについ てご紹介しました。この発表と時期を合わせて、対象のお客様向けに、Teams Rooms を展開するた めの Microsoft 365/Office 365 (大企業、教育機関、政府機関)のユーザー サブスクリプション ライ センスの使用に関する重要な変更点のお知らせを開始しております。

2023 年 7 月 1 日以降、お客様 (Microsoft Surface Hub ユーザーを含む) は、ユーザー サブスクリプ ション ライセンスを適用して Microsoft Teams Rooms デバイスにサインインすることができなくな ります。今回の変更については、製品内メッセージングと Microsoft Teams Rooms ライセンスペー ジで既にご案内しており、お客様に時間的な余裕を持って移行を進めていただけるようにしていま す。お客様は Teams Rooms ライセンスを調達してプロビジョニングする必要があります。

ポリシーには Pro 管理ポータルに登録済みのデバイスも含まれます。AI を活用した Pro 管理ポータ ルのクロスプラットフォームのデバイス管理機能を利用するには、Teams Rooms Pro または Teams Rooms Premium (旧版) ライセンスが必要となります。

### ライセンスの更新方法

ライセンスの更新は、組織にとって時間のかかるプロセスだと思います。マイクロソフトでは、少数のデバイスを チェックするためのシンプルで段階的なプロセスと、ライセンスをまとめてチェックするための自動スクリプトを 提供し、ライセンスを Pro または Basic に更新して、できる限りスムーズに移行していただけるように努めてい ます。

さらに、Microsoft Helps YouTube チャンネル (英語) にサポート用の動画を投稿しました。この動画では、お客様のライセンスを調査して、適用日以降も引き続き Microsoft Teams Rooms デバイスでサインインして Teams 会議を実施する方法について、順を追って説明しています。ライセンスの更新プロセスに関する詳細を把握し、できるだけシームレスに移行していただくために、この動画をぜひご覧ください。

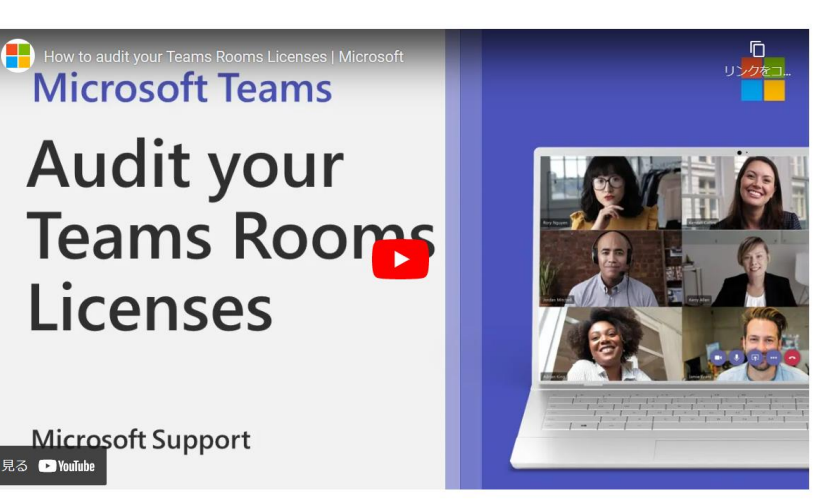

既存の Microsoft Teams Rooms Standard または Premium のサプスクリプション ライセンスをお持ちの場合 は、既存の契約に基づいて追加のシートを予約し、コンプライアンスを維持することができます。

## 既存 Teams Rooms Standard / Premium をお持ちの場合: EA/ESA 契約更新日で Microsoft Teams Rooms Pro への移行が必要です

- 2022/12/1 以降に EA/ESA の契約更新日を迎える全てのお客様は Pro ライセンスへの移行をお願いいたします(Standard/Premium での更新は不可)
- より充実した最新機能をご提供するため、順次 MTR Standard/Premium への機能拡張を停止し、MTR Pro への開発資源や投資を集中いたします

既存 EA/ESA 契約で Standard/Premium ライセンスをお持ちの場合の切り替えイメージ

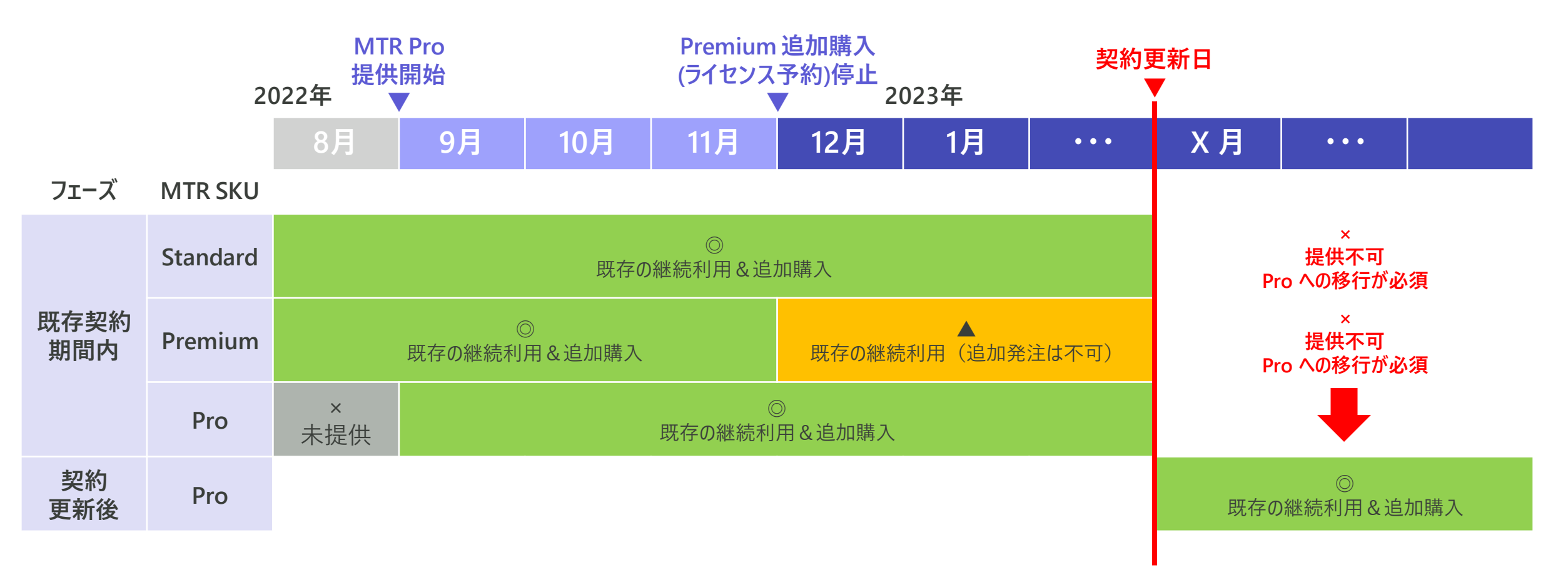

# Teams Rooms に関する お願い事項

最新のTeams Roomsの機能をお使いいただくために、Teams Rooms Proへの更新・移行をお願いします。

- ユーザーライセンス(O365/M365 A、E、G)をお使いの場合、2023年7月1日 までに有効なMicrosoft Teams Roomsのライセンスを適用する必要があります。
- Teams管理センターやPowershellスクリプトを活用して、現在ご利用いただいて いるライセンス種別をご確認ください。 <u>サポートされていないライセンスを持つTeams Roomsデバイスを検索する -</u> <u>Microsoft Teams | Microsoft Learn</u>
- StandardまたはPremiumのライセンスは、Enterprise Agreement (EA)の 期間終了まで継続して使用することができます。
- Teams Rooms Proを<u>トライアルで</u>体験いただくことができます。(25ライセンス/60日間)
- 本アナウンスに関連するブログリンク: <u>https://aka.ms/MTRULJP</u>

# Appendix

# 保有ライセンスの確認方法

まず、現在お使いのデバイスに割り当てられているライセンスが、Teams Roomsライセンスであるか、下記の方法で ご確認をお願いいたします。

## Teams 管理センター

お持ちのデバイスが数台の場合に適した確認方法です。 Teams管理センターに管理者権限でログインをし、 [Teamsのデバイス]→[Windows上のTeams Rooms]もしくは [Android上のTeams Rooms]を選択し、ライセンス種別を確認

| <ul> <li></li></ul>                                                       | Android | i 上の Teams Room タ | ッチコンソール 構成プロファ     | イル                      |                 |          |
|---------------------------------------------------------------------------|---------|-------------------|--------------------|-------------------------|-----------------|----------|
| ・     表示名     ユーザー名     デバイス名 ①     ライセンス ③     正常性の状態 ③                  | ⊘ 編集    | 🔒 構成を割り当てる 📿      | タグを管理 🧭 更新 🔅 再開    | × 削除   2個のアイテム          |                 | Q        |
|                                                                           | ~       | 表示名               | ユーザー名              | デバイス名 ①                 | ライセンス 🕡         | 正常性の状態 🔅 |
| MTRdemo03 MTRdemo03@asmcompa neatframe-nf19b1 nb1214 🛆 Office 365 E5 🛆 通常 |         | MTRdemo03         | MTRdemo03@asmcompa | neatframe-nf19b1 nb1214 | △ Office 365 E5 | ⚠ 通常     |
| MTRdemo02 MTRdemo02@asmcompa neatframe-nf19b1 nb1223 70 正常                |         | MTRdemo02         | MTRdemo02@asmcompa | neatframe-nf19b1 nb1223 | プロ              | 正常       |

Office 365 E1/E3/E5等のユーザーライセンスが 割り当てられている場合、こちらにライセンス名と アラートアイコンが表示されております。

## PowerShellスクリプト

### 複数のデバイスをお持ちの場合は、 PowerShellスクリプトで一括で確認いただけます。

| 1  | <#PSScriptInfo                                                                   |
|----|----------------------------------------------------------------------------------|
| 2  | .VERSION 0.24                                                                    |
| 3  | .GUID                                                                            |
| 4  | .AUTHOR Peter Lurie, Mark Hodge                                                  |
| 5  | .COMPANYNAME Microsoft                                                           |
| 6  | .COPYRIGHT (c) 2022-2023 Peter Lurie & Mark Hodge                                |
| 7  | .TAGS Microsoft Teams Room System Surface Hub MEETING_ROOM for Resource Accounts |
| 8  | .LICENSEURI https://creativecommons.org/licenses/by/4.0/?ref=chooser-v1          |
| 9  | .PROJECTURI                                                                      |
| 10 | .ICONURI                                                                         |
| 11 | . EXTERNALMODULEDEPENDENCIES                                                     |
| 12 | .REQUIREDSCRIPTS                                                                 |
| 13 | . EXTERNALSCRIPTDEPENDENCIES                                                     |
| 14 | . RELEASENOTES                                                                   |
| 15 | Version 0.23: Updated to improve support for CSV output                          |
| 16 | Version 0.24: updating file/path UI                                              |
| 17 | #>                                                                               |
| 18 |                                                                                  |
| 19 | <#                                                                               |
| 20 |                                                                                  |

21 Reports out the list of all resource accounts that have assigned licenses, highlighting the ones with

手順の詳細はこちらをご確認ください <u>サポートされていないライセンスを持つTeams Roomsデバイスを検索する - Microsoft Teams | Microsoft Learn</u>

# 保有ライセンスの確認方法 – PowerShellで確認した場合

### <u>本記事</u>の手順により、PowerShellコマンドで、ユーザーライセンスが割り当てられているアカウントを特定できます。

| carting to search for Resource Account Mailbox UPNs and their licenses<br>were found.<br>ote that resource accounts can contain 0 or multiple licenses. As such, the total of all licenses discovered may be different than the number of resource accounts |              |                                                                                                    |  |  |  |  |  |
|----------------------------------------------------------------------------------------------------|--------------|----------------------------------------------------------------------------------------------------|--|--|--|--|--|
| O Resource accounts without any licenses. (Typically these would be bookable rooms without any Teams Meeting technology or re                                                                                                    | esource acco | ounts yet to be licensed.)                                                                            |  |  |  |  |  |
| O resource accounts with Legacy Teams Room Standard licenses. (Typically, these licenses should be upgraded to Teams Room Pro                                                                                                    | o at EA Rene | wal).                                                                                                 |  |  |  |  |  |
| Resource accounts with Teams Room Premium or MMR license. (Typically, these licenses should be migrated to Teams Room Pro at EA Anniversary/Renewal).                                                                                                    |              |                                                                                                    |  |  |  |  |  |
| Resource accounts with MTR Pro licenses.                                                                                                    |              |                                                                                                    |  |  |  |  |  |
| DisplayName UPN Licenses<br>                                                                                                    |              | MTRdemo01、MTRdemo02 というアカウントには<br><u>Teams Rooms Pro</u> が割り当てられています。 Proが<br>割り当てられている場合、こちらに表示されます。 |  |  |  |  |  |
| O Resource accounts with Teams Room System Basic licenses.                                                                                                    |              |                                                                                                    |  |  |  |  |  |
| 1 Resource accounts with licenses other than Teams Room System licenses. (Confirm if these licenses are actually needed).                                                                                                    |              | MTRdemoU3 というアカワントには <u>Office 365 E5</u> か<br>実はリップにわています。ユーザーライセンスが実けリップ                            |  |  |  |  |  |
| DisplayName UPN Licenses                                                                                                    |              | られている場合、こちらに表示されます。*                                                                                  |  |  |  |  |  |
| MTRdemo03 MTRdemo03@asmcompany3_biz_ENTERPRISEPREMIUM                                                                                                    |              |                                                                                                    |  |  |  |  |  |

|   | A           | В                         | С                                     |
|---|-------------|---------------------------|---------------------------------------|
| 1 | DisplayName | UPN                       | Licenses                              |
| 2 | MTRdemo01   | MTRdemo01@asmcompany3.biz | Microsoft_Teams_Rooms_Pro, MCOPSTNEJP |
| 3 | MTRdemo02   | MTRdemo02@asmcompany3.biz | Microsoft_Teams_Rooms_Pro             |
| 4 | MTRdemo03   | MTRdemo03@asmcompany3.biz | ENTERPRISEPREMIUM                     |

### CSVファイルへのエクスポートも可能です。

\*PowerShell上で表示されるライセンスの識別子はライセンス名とは異なります。 詳細は<u>こちらのリンク</u>からご確認ください。

## Teams Rooms Proへの移行ステップ Microsoft 365管理センター上でライセンス付け替え処理をお願いします

- ユーザーライセンスからTeams Rooms Proへの移行は下記のステップに沿って実施をお願いします。
  - 1. ライセンス種別の確認
  - 2. Teams Rooms Proの購入
  - 3. Microsoft 365管理センター上でライセンスを付け替え

### M365/O365ユーザーライセンス (E1 等) をSurface Hub/Teams Roomsに割り当てている場合の切り替えイメージ

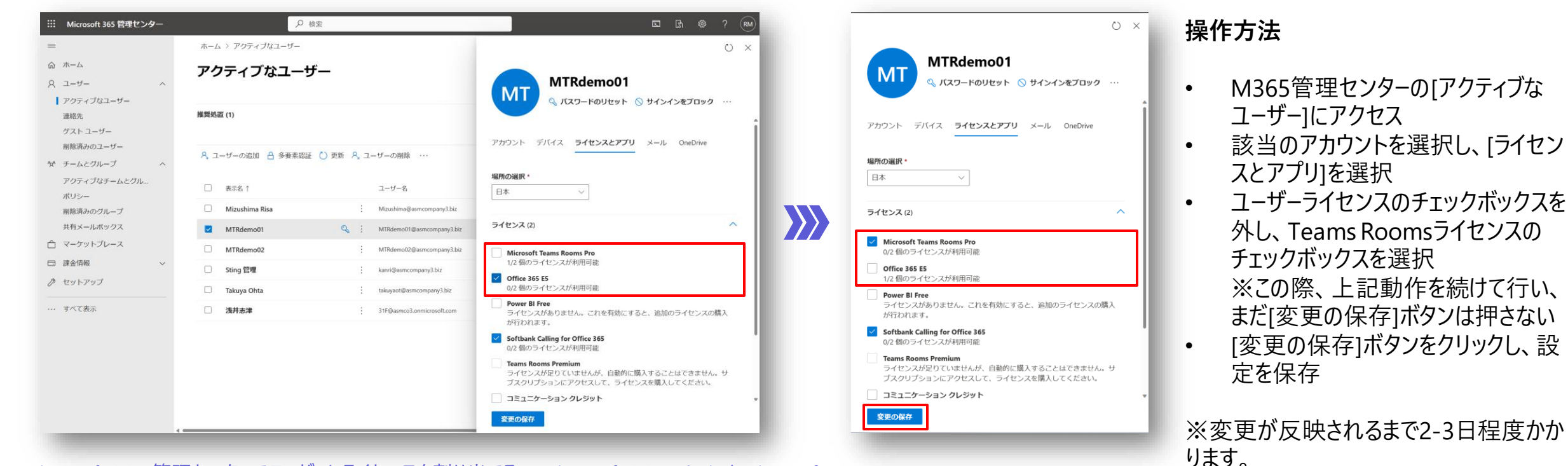

<u>Microsoft 365 管理センターでユーザーにライセンスを割り当てる - Microsoft 365 admin | Microsoft Learn</u>